# Manual de Instalação da leitora de SmartCard Teo by Xiring

Versão especial p/ Banrisul e Infoestrutura - 14 / Maio / 2008.

### Conteúdo:

- 1. Windows Vista
- 2. Windows XP, 2000 e 2003-Server
- 3. Windows 98
- 4. Windows Me

## 1. Windows Vista

Nesta versão do Windows, a leitora "Teo by Xiring" é reconhecida automaticamente pelo sistema. Basta conectar a leitora numa porta USB disponível e o sistema a reconhecerá e também informará sobre o resultado do processo, sem necessidade de intervenção do usuário.

# 2. Windows XP, 2000 e 2003-Server

Para estas versões do Windows basta rodar o programa instalador "Teo\_03\_Win\_2K\_XP.exe" e seguir as mínimas instruções ali contidas, que consistem simplesmente em garantir que a leitora esteja desconectada da porta USB do computador e então clicar sobre o botão "Ok".

Após o final deste programa instalador, a única janela de mensagens se fechará automaticamente e a partir deste ponto basta conectar a leitora e o "reconhecimento" se dará pelo processo de *Plug&Play* do Windows.

O resultado da instalação pode ser averiguado em:

- Painel de Controle / Sistema / Gerenciador de Dispositivos.

Este programa está disponibilizado para "download" a partir de alguns "sites"; acesse:

- Site da Infoestrutura: www.infoestrutura.com.br ;
- Site do Banrisul : www.banrisul.com.br ;
- Site da importadora : www.esafetransfer.com.br .

Atenção: somente **após** a instalação deste software é que a leitora dever ser conecta ao computador.

Caso você já tenha conectado a leitora, ou mesmo levado até o final o processo de atualização que o Windows automaticamente o guia, não há maiores problemas. Neste caso acontece a instalação de um **"driver" genérico** para estas leitoras; recomendamos que seja sobrepujado, substituído por este software (ou melhor, estes **"drivers" específicos**) que disponibilizamos.

Para isto, basta garantir que a leitora esteja desconectada e então rodar o programa de instalação fornecido.

## 3. Windows 98

No Windows 98, logo após conectar a leitora, um recurso chamado "Assistente para adicionar novo Hardware" mostrará a seguinte janela:

| Assistente para adicionar novo hardware                                                                                                    |
|----------------------------------------------------------------------------------------------------|
| <ul> <li>Este assistente procura novos drivers para:</li> <li>Smart Card Reader USB</li> <li>Um driver de dispositivo é um software que faz com que um dispositivo de hardware funcione.</li> </ul> |
| < <u>⊻</u> oltar Avançar> Cancelar                                                                                                    |

Basta clicar sobre o botão "Avançar".

A janela que se abre em seguida mostra duas opções, como ilustrado abaixo, sendo que a primeira opção é suficiente para o nosso caso.

| Assistente para adicior | nar novo hardware                                                                                                    |
|-------------------------|----------------------------------------------------------------------------------------------------|
|                         | <ul> <li>Que você deseja que o Windows faça?</li> <li>Procurar o melhor driver para seu dispositivo.<br/>(recomendável).</li> <li>Exiba uma lista de todos os drivers em um determinado<br/>local para que você possa selecionar o driver desejado.</li> </ul> |
|                         | < ⊻oltar Avançar > Cancelar                                                                                                    |

Após selecionar a primeira opção, basta clicar sobre o botão "Avançar".

Na janela seguinte serão oferecidas várias opções para se procurar os arquivos de suporte à leitora, chamados de "Drivers", como ilustrado abaixo:

E-Safetransfer | Rua Dr. Renato Paes de Barros, 750 – 8º andar | 55 11 3071-4555 | www.esafetransfer.com.br

| Assistente para adicior             | nar novo hard <del>w</del> are                                                                                                    |  |
|-------------------------------------|----------------------------------------------------------------------------------------------------|--|
|                                     | O Windows irá procurar drivers novos no banco de<br>dados de drivers em seu disco rígido, e em qualquer um<br>dos seguintes lugares selecionados. Clique em 'Avançar'<br>para iniciar a busca.<br>Unidades de disquete<br>Unidade de CD-ROM<br>Microsoft Windows Update<br>Especificar um Jocal:<br>E:\Winddriver\inf |  |
| Ť                                   | P <u>r</u> ocurar                                                                                                    |  |
|                                     |                                                                                                    |  |
| < <u>V</u> oltar Avançar > Cancelar |                                                                                                    |  |

Basta escolher a opção "Especificar um local" e então clicar sobre o botão "Procurar"; então surgirá uma janela que servirá para indicar o local onde estão armazenados os "Drivers" da leitora, que podem ser:

- o CD de instalação ou
- a pasta onde se salvaram os arquivos conseguidos por "Download" através dos Sites indicados no capítulo inicial deste manual.

Ao se indicar corretamente a pasta/diretório onde estão armazenados os arquivos procurados (do tipo "drivers"), o botão "Ok" ficará disponível para que se aceite esta indicação e continue o processo. Surgirá então a seguinte janela:

| Assistente para adicionar novo hardware |                                                                                                    |
|-----------------------------------------|----------------------------------------------------------------------------------------------------|
|                                         | esquisa do arquivo de driver do Windows para o<br>ispositivo:<br>USB CCID Smart Card Reader<br>Windows está pronto para instalar o melhor driver para<br>ste dispositivo. Clique em 'Voltar' para selecionar outro<br>river ou clique em 'Avançar' para continuar.<br>ocal do driver:<br>PENINSTAL~7\WINDOWS\INF\CXBU1WDM. |
| < <u>V</u> oltar Avançar > Cancelar     |                                                                                                    |

Trata-se de uma janela informativa; basta clicar sobre o botão "Avançar".

O que se segue é o processo de instalação dos componentes de software que dão suporte aos cartões inteligentes e às leitoras destes (chamado padrão PC/SC).

Em caso de sucesso, a janela informativa que aparecerá é esta ilustrada abaixo; observe que seu texto está em inglês, mas basta clicar sobre o botão "OK" para se seguir para o fim deste processo.

| System S | ettings Change                                                          | N 1997                            |
|----------|-------------------------------------------------------------------------|-----------------------------------|
| ٩        | The new device has been sucessfully<br>you must restart your computer ! | installed. Before you can use it, |
|          | OK )                                                                    |                                   |

A janela abaixo ilustrada indica que o processo de instalação dos arquivos de suporte à leitora Teo foi concluído com êxito.

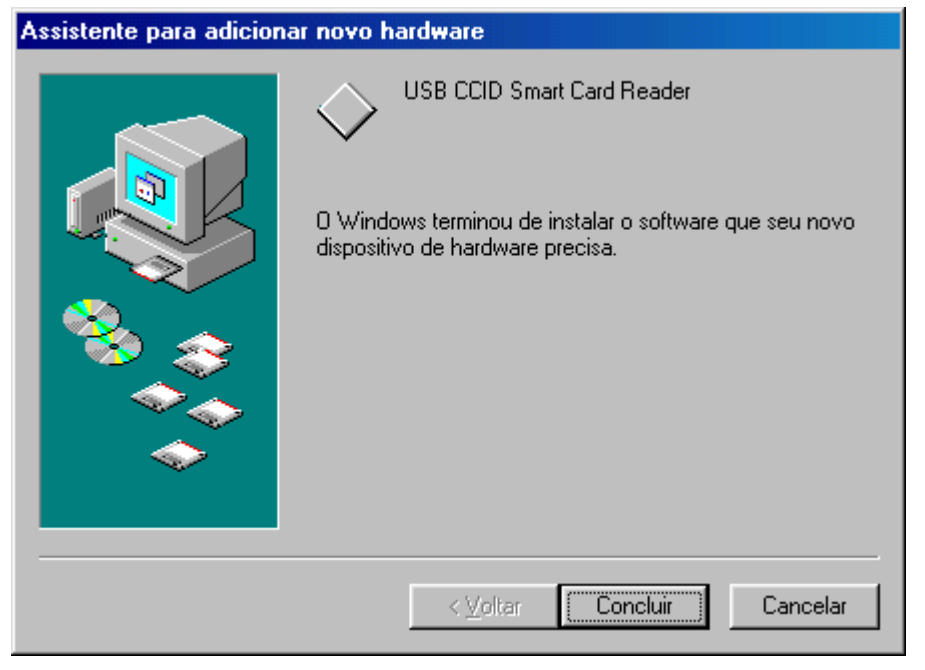

Basta clicar sobre o botão "Concluir".

Uma última janela aparecerá informando sobre a necessidade de se reiniciar o sistema.

| Alteração | o das configurações do sistema 🗾 🔀                                                                             |  |
|-----------|----------------------------------------------------------------------------------------------------|--|
| ?         | É necessário reiniciar o computador para concluir a configuração do novo hardware<br>Deseja reiniciá-lo agora? |  |
|           | <u>Sim</u> ăo                                                                                                  |  |

A opção recomendável é que se faça isto imediatamente, bastando clicar sobre o botão "Sim".

### 4. Windows Me

No Windows Me, logo após conectar a leitora, um recurso chamado "Assistente para adicionar novo Hardware" mostrará a seguinte janela:

| Add New Hardware Wiza | ard                                                                                                    |
|-----------------------|----------------------------------------------------------------------------------------------------|
|                       | Windows has found the following new hardware:<br>Smart Card Reader USB<br>Windows can automatically search for and install software<br>that supports your hardware. If your hardware came with<br>installation media, insert it now and click Next.<br>What would you like to do?<br>Automatic search for a better driver (Recommended)<br>Specify the location of the driver (Advanced) |
|                       | < <u>B</u> ack Next > Cancel                                                                                                    |

Basta escolher a opção "Especificar..." e então clicar sobre o botão "Próximo"; então surgirá a janela abaixo:

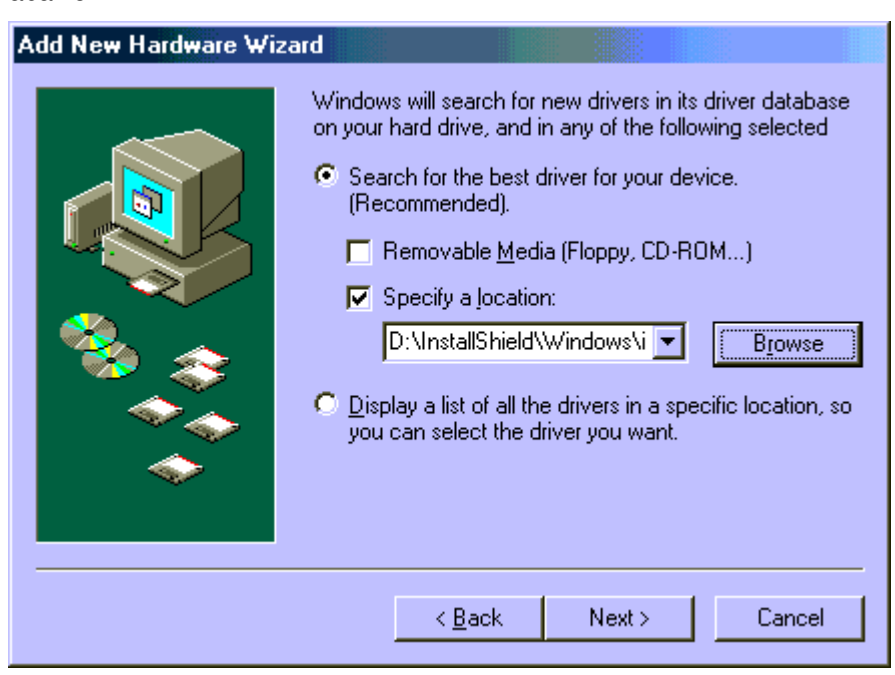

Basta escolher a opção "Especificar um local" e então clicar sobre o botão "Procurar"; então surgirá uma janela que deverá ser operada para se indicar o local onde estão armazenados os "Drivers" da leitora, que podem ser:

- o CD de instalação ou

E-Safetransfer | Rua Dr. Renato Paes de Barros, 750 – 8º andar | 55 11 3071-4555 | www.esafetransfer.com.br

- a pasta onde se salvaram os arquivos conseguidos por "Download" através dos Sites indicados no capítulo inicial deste manual.

Ao se indicar corretamente a pasta/diretório onde estão armazenados os arquivos procurados (do tipo "drivers"), o botão "Ok" ficará disponível para que se aceite esta indicação e continue o processo. De volta à janela original (acima), basta clicar sobre o botão "Próximo", que mostrará a seguinte janela:

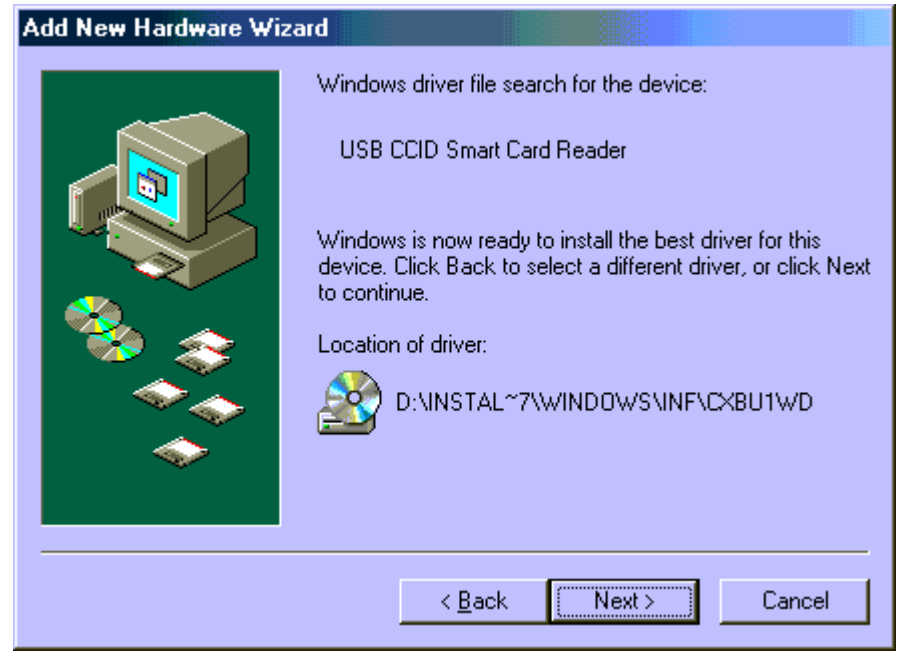

Trata-se de uma janela informativa; basta clicar sobre o botão "Próximo".

A janela abaixo ilustrada indica que o processo de instalação dos arquivos de suporte à leitora Teo foi concluído com êxito.

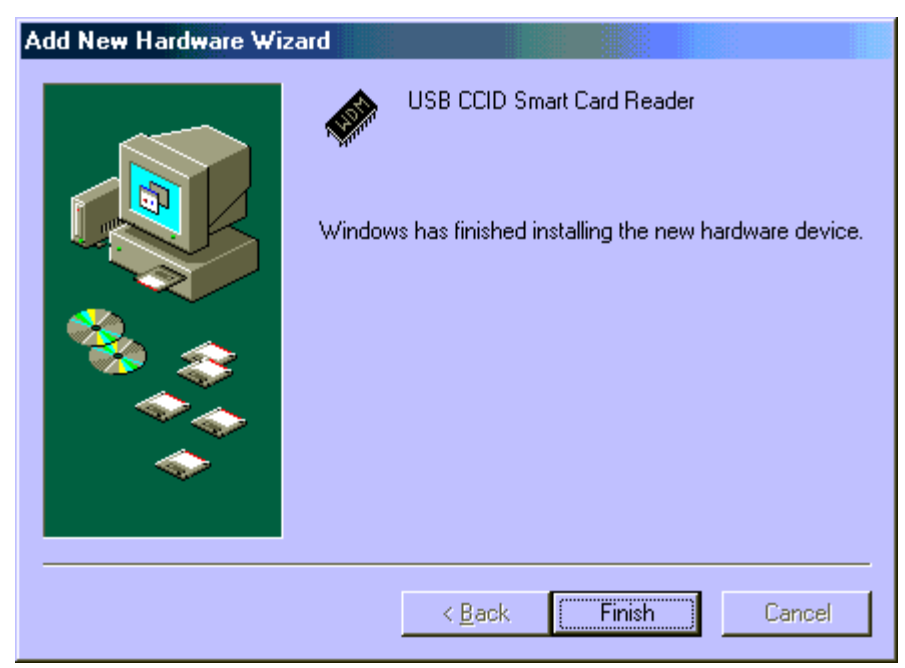

Uma última janela aparecerá informando sobre a necessidade de se reiniciar o sistema.

E-Safetransfer | Rua Dr. Renato Paes de Barros, 750 – 8º andar | 55 11 3071-4555 | www.esafetransfer.com.br

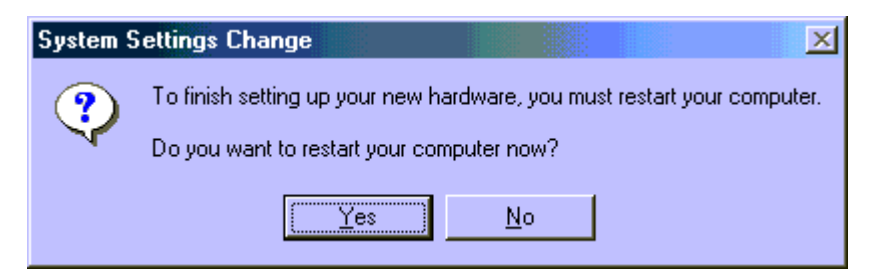

A opção recomendável é que se faça isto imediatamente, bastando clicar sobre o botão "Sim".